# Dokumenttien lisääminen verkkosivuille

Ladattavat dokumentit voivat olla pdf-, word- tai excel-formaatissa. Pdf-dokumentin etu on se, ettei sitä voi kovin helposti muokata uudelleen, ja se on helpommin luettavissa netin välityksellä. Kaikilla lukioilla ei välttämättä ole samaa office-työkalua ja versiota kuin sinulla. Pdf-dokumentin tekeminen onnistuu nykyajan ohjelmistoilla kätevimmin seuraavilla 2 tavalla:

- tulosta dokumentti pdf-tiedostoksi (mistä tahansa office työkalusta, piirros ohjelmasta tai julkaisutyökalusta. Tulostus löytyy yhtenä vaihtoehtona tulostuskomennon alta. Samalla voit myös määrittää tulostus-alueen, jos et halua koko dokumenttia julkaista.
- Tallenna pdf-muodossa. Tällöin pdf- on identtinen alkuperäisen dokumentin kanssa.

Adoben julkaisuohjelmistolla pdf-tiedoston tekeminen ja muokkaaminen on mahdollista.

## **Dokumentin lataaminen**

Kun dokumentti on valmis, voit ladata sen nettisivuille. Valitse **Lisää pdf**, voi olla myös muussa formaatissa.

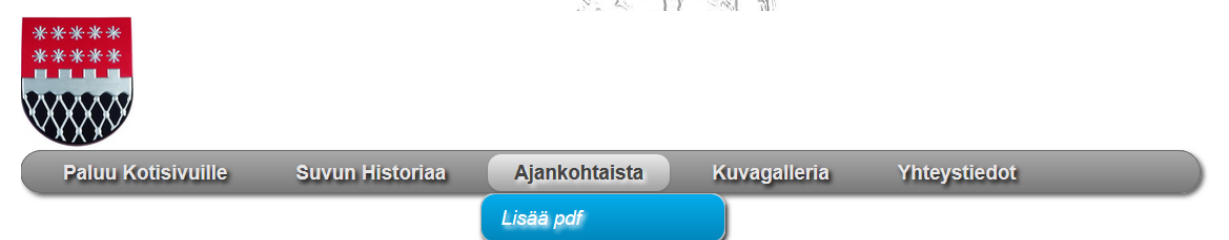

Ajankohtaista Perjantaina 1.9.2017

# Heikkosten Sukuseura, jäsensivut

#### KILL STORS TO VOULT

|                                                                                                    |                                                                                                    |                                                                                                    | -                                                                                                    |
|----------------------------------------------------------------------------------------------------|----------------------------------------------------------------------------------------------------|----------------------------------------------------------------------------------------------------|----------------------------------------------------------------------------------------------------|
| Tiedoston nimi: Browse No file selected.<br>Ajankohtaista: pdf<br>Suvun historiaa: pdf excel word                             | Upload ohjelma<br>Ohjelmalla voit ladata vieressa oleviin hakemistoihin<br>tiedostoja.<br>Tredoston nimessä vältä äkkötöiä ja vyhjä merkkejä.<br>Välitse nimi joka kuvaa dokumentia ja sen<br>ajankohtaa. Kuvaan Galleriaan ladatessa voit lisätä<br>seittees.<br>Tiedostomuoto voi olla pdf, doc, docx, xls, xlsx, jpg.                 | Tiedoston nimi: Browse Latauoohje.pdf<br>O Ajankohnista: pdf<br>Suvun historiaa: pdf excel word             | Hae (Browse) ladattava<br>dokumentti, valitse<br>kumpaan hakemistoon<br>haluat sen sijoittaa ja<br>suorita (Submit). Jos<br>dokumentti on jo            |
| Submit korvaa vanha                                                                                                    | gif ja png.<br>Tyhjennat                                                                                                    | Sabint korvaa vanha                                                                                         | olemassa, valitse "korvaa<br>vanha"                                                                                                    |
| Tiedoston nimi: Browse No file selected.<br>O Ajankohtaista: pdf<br>O Suvun historiaa: pdf excel word<br>Subrat Ckoryaa yanha | Upload ohjelma<br>Otjelmalla voit ladata vieressa oleviin hakemistoihin<br>tiedostoja.<br>Tiedoston nimessä vältä ääkkösiä ja tyhjiä merkkejä.<br>Valite mini joka kuva adkumentita ja sen<br>ajankohtaa. Kuvaan Galleriaan ladatessa voit lisätä<br>seliiteen.<br>Tiedostomuoto voi olla pdf, doc, docx, xls, xlsx, jpg,<br>gif ja pag. | Onnistunut<br>siirtoilmoitus ilmestyy<br>laatikon yläkulmaan ja<br>dokumentti näkyy<br>sisällysluettelossa. | Suvun nistoriaa   Viesti Ritvalta.docx   Sukuhistoria.pdf   Latauoohje.pdf   Heikkosten sukupuut.pdf   2017_Sukupuu.xlsx   Sulause teilelee ettieneisee |
| Submit Korvaa vanha                                                                                                    | Tyhjennat                                                                                                    |                                                                                                    | Sukupuu taulukko nettiversiona                                                                                                    |
|                                                                                                    | ng a character a ch                                                                                                    |                                                                                                    | 5.23 2 2 2 2                                                                                                    |

### **Kuvien lataaminen**

Toimintoa tulen hieman kehittämään lähitulevaisuudessa, mm. kuvatekstien jälkimuokkaus kuvien poisto ja siirto toisiin hakemistoihin jne. Latausperiaate on kuitenkin sama. Siis ensin kuvan haku (**Browse**) js sitten **Lataa** 

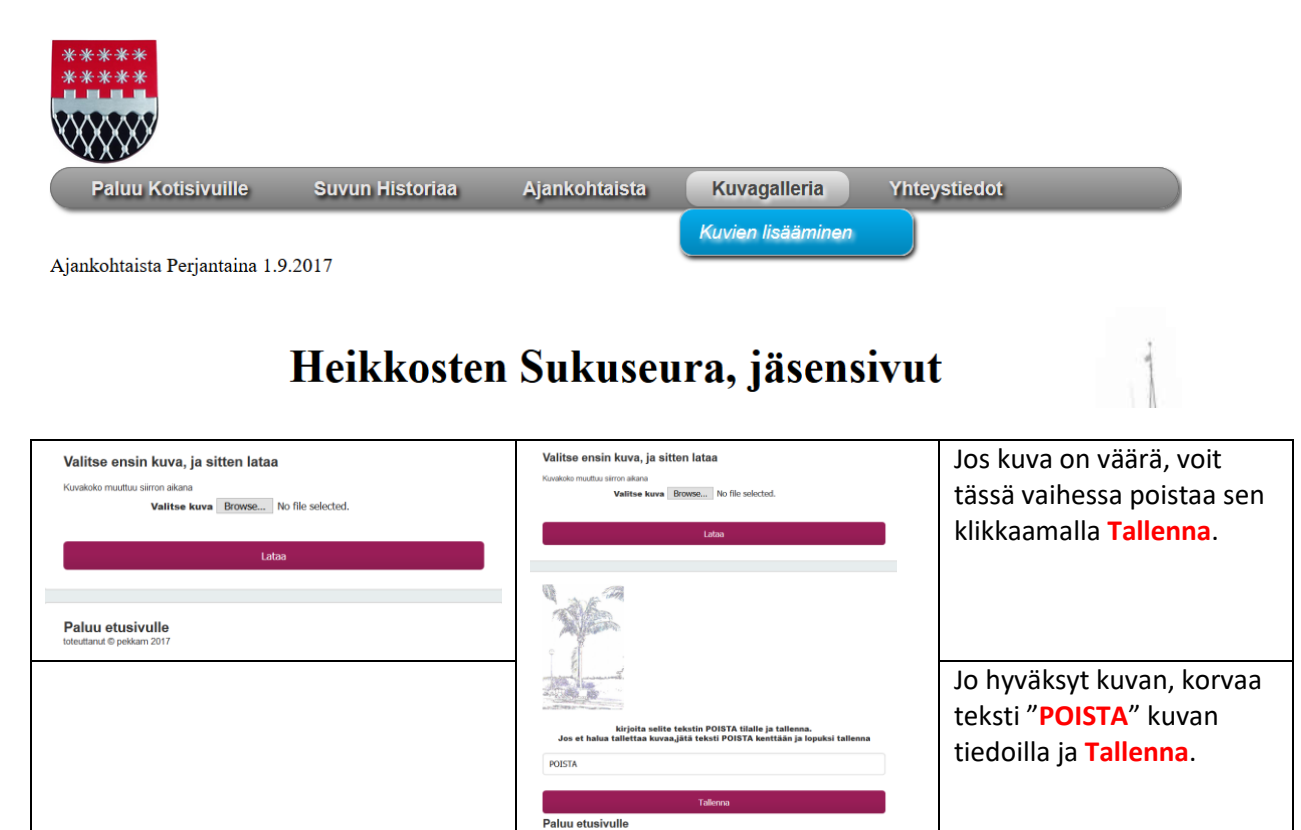